## Einrichtung einer Mailweiterleitung auf externe Adressen.

| Image: Apply and the particular of the particular of the particula                   | <u>↑</u> ★ ‡ |
|----------------------------------------------------------------------------------------------------|--------------|
|                                                                                                    |              |
|                                                                                                    |              |
| La Koperte de la decla porte de la decla porte decla porte decla porte decla p |              |
| Username: pupitic@demail.de<br>Password:<br>Forgot.password?                                                                                                    |              |
| Copyright © 2004-2014 Avigen Messaging All rights reserved.<br>Switch to Standard Interface.                                                                                                    |              |
| Version 82.0                                                                                                    |              |
|                                                                                                    |              |

1. Logen Sie sich unter https://webmail.asamnet.de mit Ihren Benutzerdaten ein:

2. Nach erfolgtem Login wählen Sie rechts oben Einstellungen

| + ttps://webmail.as.                                                                   | . D = Eingang   puplic- AXIGEN ×                                            | ⊕ ☆ @                   |
|----------------------------------------------------------------------------------------|-----------------------------------------------------------------------------|-------------------------|
| ASAMneta                                                                               | Drücken Sie Strg + Q um die ausgewählten Elemente als gelesen zu markieren. | Einstellungen Ausloggen |
| Auf neue E-Mails prüfen                                                                | Eingang   pupile                                                            |                         |
| puplic@demari.de                                                                       | 💌 • 🔊 🖄 🎮 • 📥 🚍 • 🚍 🗍                                                       | Suchen ×                |
| Mailbox   puplic@demari.de                                                             | Empfangen -                                                                 | Größe                   |
| - M Entwürfe                                                                           |                                                                             |                         |
| Gesendet                                                                               |                                                                             |                         |
| - 100 Spam                                                                             |                                                                             |                         |
|                                                                                        | Dieser Ordner enthält keine Elemente.                                       |                         |
|                                                                                        |                                                                             |                         |
|                                                                                        |                                                                             |                         |
|                                                                                        |                                                                             |                         |
|                                                                                        |                                                                             |                         |
|                                                                                        |                                                                             |                         |
|                                                                                        |                                                                             |                         |
|                                                                                        |                                                                             |                         |
|                                                                                        | •                                                                           |                         |
|                                                                                        |                                                                             |                         |
|                                                                                        |                                                                             |                         |
|                                                                                        |                                                                             |                         |
|                                                                                        |                                                                             |                         |
| Kontakte                                                                               |                                                                             |                         |
| April 2015 ¢ →<br>M D M D F S S                                                        |                                                                             |                         |
| 30     31     1     2     3     4     5       6     7     8     9     10     11     12 |                                                                             |                         |
| 13 14 <b>15</b> 16 17 18 19<br>20 21 22 23 24 25 26                                    |                                                                             |                         |
| 27 28 29 30 1 2 3                                                                      |                                                                             |                         |
| 4 5 6 7 8 9 10<br>Heute ist: 04/15/2015                                                |                                                                             |                         |
| Copyright @ 2004-2014 Axigen Messa                                                     | ing. Alle Rechte vorbehalten.                                               |                         |

3. Im folgenden Fenster den Reiter Filter (1) wählen und mit dem Plus-Zeichen (2) einen neuen Filter erstellen:

|                                                                                                    | Andre S andre Magner Law                                                                                                    | . O                     |
|----------------------------------------------------------------------------------------------------|----------------------------------------------------------------------------------------------------|-------------------------|
| + The second second sec | , Ω × ≜ C Eingang   puplic-AXIGEN ×                                                                                                    | ☆ ☆                     |
| ASAMneta                                                                                                    | Drücken Sie Strg + Q um die ausgewählten Elemente als gelesen zu markieren.                                                                                                    | Einstellungen Ausloggen |
| Auf neue F-Maile nrifen                                                                                                    | Eingang / guplic                                                                                                    |                         |
| puplic@demari.de                                                                                                    |                                                                                                    |                         |
| E-Mail                                                                                                    |                                                                                                    | Q- Suchen               |
| Mailbox   puplic@demari.de                                                                                                    | Image: Second second second | Größe                   |
| Engang<br>Entwürfe                                                                                                    |                                                                                                    |                         |
| Gesendet                                                                                                    | Einstellungen                                                                                                    |                         |
| Papierkorb Soam                                                                                                    | Allgemein Oberfläche Anti Spam Remote Mail Filter Aliase Import / Export InfoX                                                                                                    |                         |
| Gefilterte E-Mail                                                                                                    | Nachrichtenfilter + Filter hinzufügen                                                                                                    |                         |
|                                                                                                    | Sie können Filter mit Drag-and-drag umsortieren,                                                                                                    |                         |
|                                                                                                    | Status Star Etitonoma                                                                                                    |                         |
|                                                                                                    |                                                                                                    |                         |
|                                                                                                    |                                                                                                    |                         |
|                                                                                                    |                                                                                                    |                         |
|                                                                                                    |                                                                                                    |                         |
|                                                                                                    |                                                                                                    |                         |
|                                                                                                    |                                                                                                    |                         |
|                                                                                                    |                                                                                                    |                         |
|                                                                                                    |                                                                                                    |                         |
|                                                                                                    |                                                                                                    |                         |
|                                                                                                    |                                                                                                    |                         |
|                                                                                                    |                                                                                                    |                         |
|                                                                                                    |                                                                                                    |                         |
|                                                                                                    |                                                                                                    |                         |
| Kontakte                                                                                                    |                                                                                                    |                         |
| < April 2015                                                                                                    | Speichern & Schließen Späkhern Schließen                                                                                                    |                         |
| M D M D F S S<br>30 31 1 2 3 4 5                                                                                                    |                                                                                                    |                         |
| 6 7 8 9 10 11 12                                                                                                    |                                                                                                    |                         |
| 13     14     15     16     17     18     19       20     21     22     23     24     25     26                                                                                                    |                                                                                                    |                         |
| <b>27 28 29 30 1 2 3</b>                                                                                                    |                                                                                                    |                         |
| 4 5 6 7 8 9 10<br>Heute ist: 04/15/2015                                                                                                    | 1                                                                                                    |                         |
| Copyright @ 2004-2014 Axigen Messa                                                                                                    | ning. Alle Rechte vorbehalten                                                                                                    |                         |
|                                                                                                    |                                                                                                    |                         |

4. Im folgendem Fester geben sie der Filteregel einen Namen (in diesem Fall "Test") und wählen im Pop Down Menü die Bedingungen aus die Erfüllt werden müssen. In diesem Fall soll die Regel alle Nachrichten die rein kommen an einen externen Mailacount weiterleiten. Danach mit Weiter bestätigen.

| Sie können Filter m<br>Status Star I | Test            | inzulugen: schint | 1 1011 2             |          |             |                     | -           | Optionen |
|--------------------------------------|-----------------|-------------------|----------------------|----------|-------------|---------------------|-------------|----------|
|                                      | 1.              | Velche Nachrichte | en wollen Sie filter | n?       | Was wünsche | n Sie, was der Filt | et tut?     |          |
|                                      | Filter<br>Bedin | Anwenden auf: a   | alle eingehenden Nac | hrichten |             | • +                 | Flinzufügen |          |
|                                      |                 | Bedingungen       |                      |          |             |                     | Optionen    |          |
|                                      |                 | Beireif           | - enthält            | <b>–</b> |             |                     | Löschen     |          |
|                                      |                 | Von               | enthält              | <b>~</b> |             |                     | Löschen     |          |
|                                      |                 | An oder Cs        | enthält              | <b>–</b> |             |                     | Löschen     |          |
|                                      |                 | Body              | enthält              | <b>•</b> |             |                     | Löschen     |          |
|                                      | Abbre           | echen             |                      |          |             | 1                   | Weiter >    |          |
|                                      |                 |                   |                      |          |             |                     | 1           |          |

5. Im nächsten Fenster muss die Aktion gewählt werden. Setzen Sie den und wählen sie im Pop Down Menü die Aktion aus die geschehen soll. Hier z.B. Weiterleiten an einen externen Mailacount. Wenn Sie anstatt Inline Anhang wählen wird die Nachricht als Anhang einer neuen Mail angehängt.

Sollen auch bestehende Mails weitergeleitet werden muss noch der Hacken bei (1) gesetzt werden . Danach mit Fertigstellen Weiter.

| Filter hinzufügen: Schritt 2 von 2                                                             |                   |
|------------------------------------------------------------------------------------------------|-------------------|
| Test                                                                                           |                   |
| 1631                                                                                           |                   |
| Welche Nachrichten wollen Sie filtern? Was wünschen Sie, was d                                 | der Filtet tut?   |
| Aktionen                                                                                       | ···· + Hinzufügen |
| (i) Aktionen                                                                                   | Optionen          |
| ✓     Weiterleiten an     ✓     test@asamnet.de     X     inline     ✓     Vorangestellten Tex | t Löschen         |
| Markieren als 👻 gelesen 👻                                                                      | Löschen           |
| Markierung - nachverfolgen -                                                                   | Löschen           |
| Weiterleiten an 👻 inline 👻 Vorangestellten Tex                                                 | t Löschen         |
|                                                                                                |                   |
| Diesen Filter auf bereits existierende Nachrichten anwenden in: Eingang                        | Āndem             |
| Abb. shen < Zurück                                                                             | Fertigstellen     |
|                                                                                                |                   |
| 1                                                                                              |                   |

6. Im letzten Fenster Den Prozess mit Speichern & Schließen beenden.

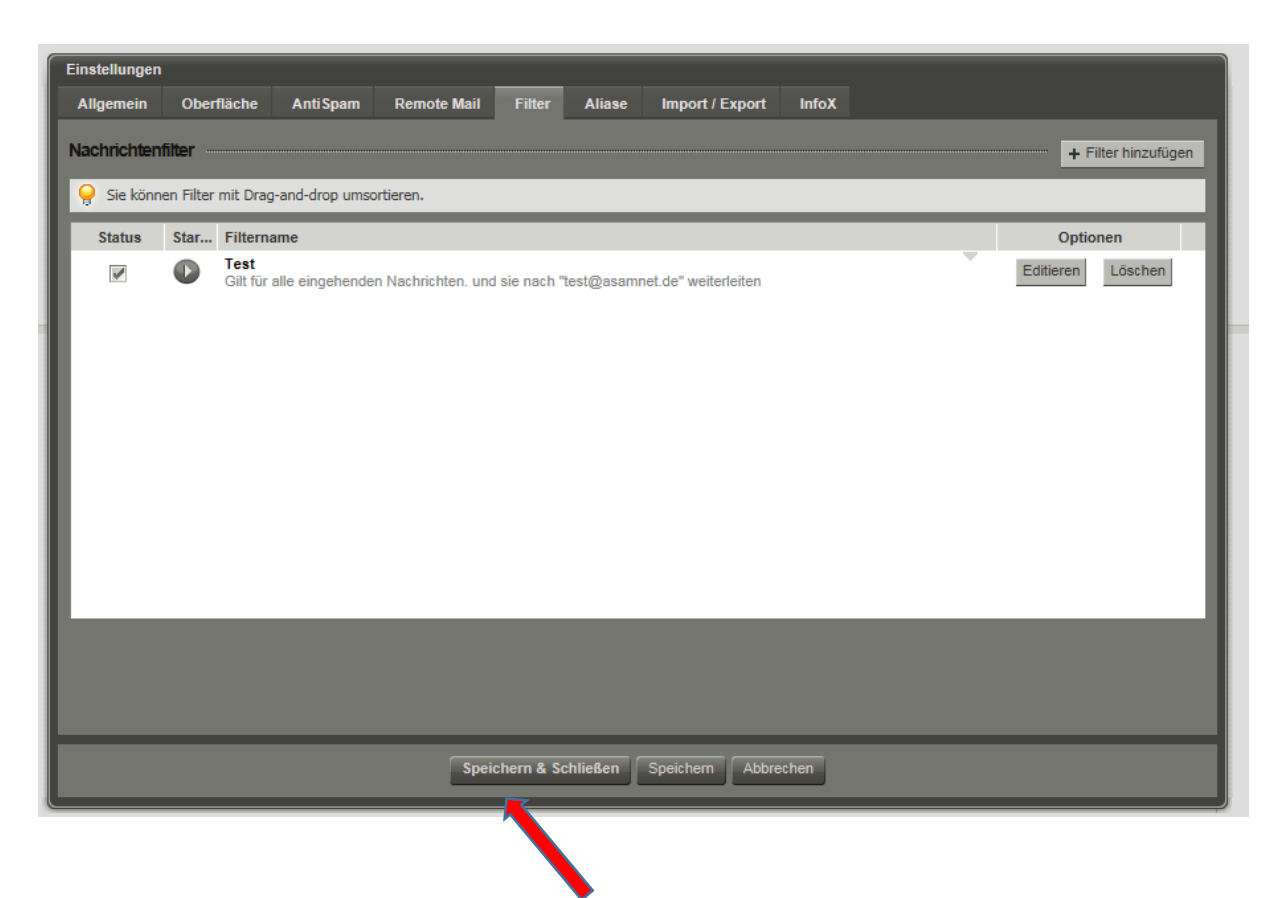